Learning Services: Viewing Designated Students and Printing a Report

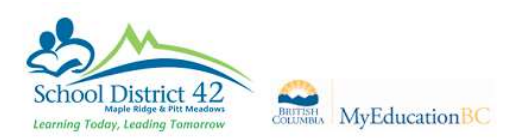

## School View > Student Top Tab

 Set your filter to Active w/ Designation and your field set to SD42 Student Services Field Set.

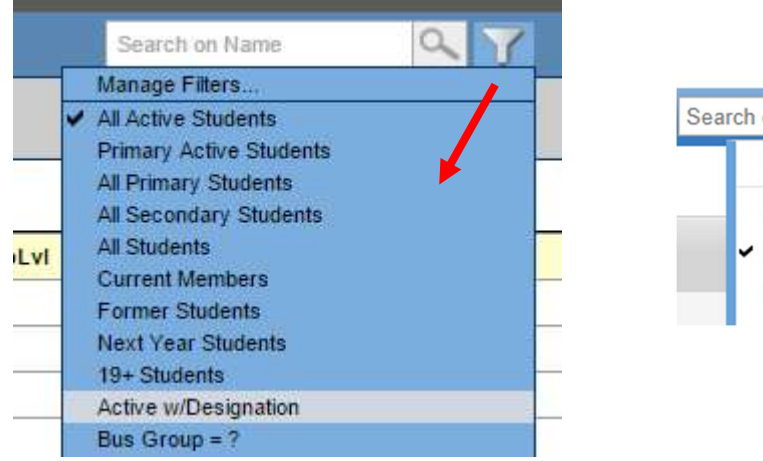

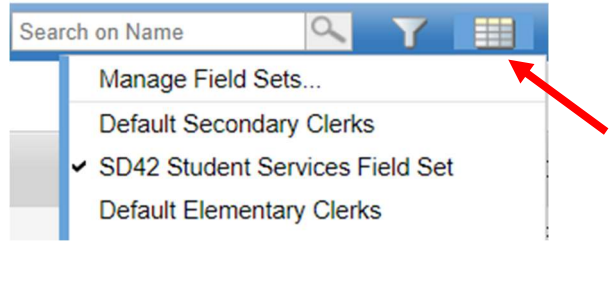

- 2. Now that you can see your designated students, you have several options.
  - a. You may just want to view the information.
  - b. You could sort your students by Code, for example, by clicking on the Designation column heading.

| Designation 🔺 | - |
|---------------|---|
| в             |   |
| С             |   |
| с             |   |

c. You could print your information by clicking on the Print Menu and selecting your preferred format.

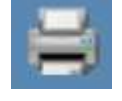

d. You could create a Quick Report. Go to Reports > Quick Report.

|   | Reports Help                        |  |  |
|---|-------------------------------------|--|--|
|   | Attendance Label FSS                |  |  |
|   | Attendance Label FSS 5162           |  |  |
|   | BC Homeroom List                    |  |  |
|   | BC Homeroom Student List            |  |  |
|   | BC Student Information Verification |  |  |
|   | BC Student Information with Photo   |  |  |
|   | BC Student Withdraw Form            |  |  |
|   | Class Absence Letter                |  |  |
|   | Honor Roll                          |  |  |
|   | Nominal Roll                        |  |  |
|   | Permanent Student Record            |  |  |
|   | Permanent Student Record Labels     |  |  |
|   | Report Cards                        |  |  |
|   | Student Address Labels - 5161       |  |  |
|   | Student Address Labels - 5960       |  |  |
|   | Student Request Entry Status        |  |  |
|   | Student Unscheduled Periods         |  |  |
|   | Grad Reports                        |  |  |
|   | Ministry Reporting                  |  |  |
| - | Other Jurisdiction                  |  |  |
|   | Quick Chart                         |  |  |
|   | Quick Report                        |  |  |
|   | My Job Queue                        |  |  |

In the Pop-up window, select Saved Reports > Active Students with Designation > Finish

| Quic  | Quick Report: Source               |  |  |
|-------|------------------------------------|--|--|
| Sourc | e                                  |  |  |
|       | New report<br>Saved report         |  |  |
| <     | < 1:Active Students with Design  > |  |  |
| Sear  | Search on StartDate                |  |  |
|       | Name                               |  |  |
| ۲     | Active Students with Designations  |  |  |